1. Kliknij ikonę globusa widoczną w prawym dolnym rogu ekranu.

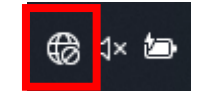

2. Następnie wybierz strzałkę zaznaczona na poniższym zdjęciu.

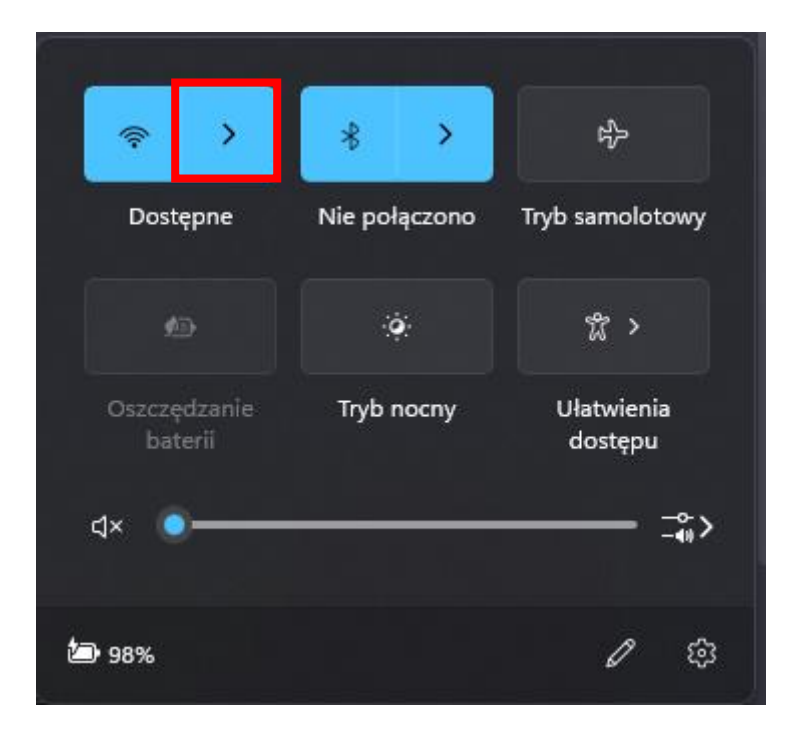

3. Z listy dostępnych sieci wybieramy eduroam a następnie Połącz.

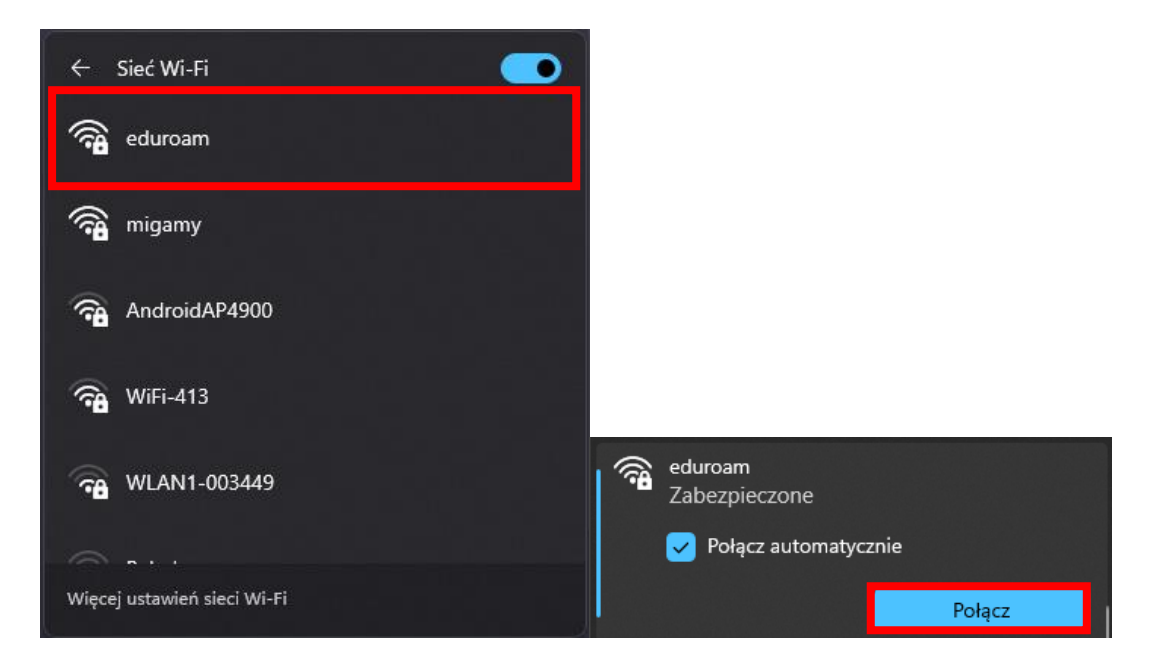

4. Wprowadzamy dane użytkownika

Nazwa użytkownika:

student wpisuje: <u>nr.albumu@stud.usz.edu.pl</u> pracownik wpisuje: <u>imie.nazwisko@usz.edu.pl</u> hasło: jak do poczty @usz.edu.pl / @stud.usz.edu.pl I klikamy **OK** 

| <b></b> | eduroam<br>Nawiązywanie połączenia     |
|---------|----------------------------------------|
|         | Wprowadź nazwę użytkownika i hasło     |
|         | 🗌 Użyj mojego konta w systemie Windows |
|         | Nazwa użytkownika                      |
|         | Hasło                                  |
|         | Połącz, używając certyfikatu           |
|         | OK Anuluj                              |

5. Klikamy przycisk Połącz

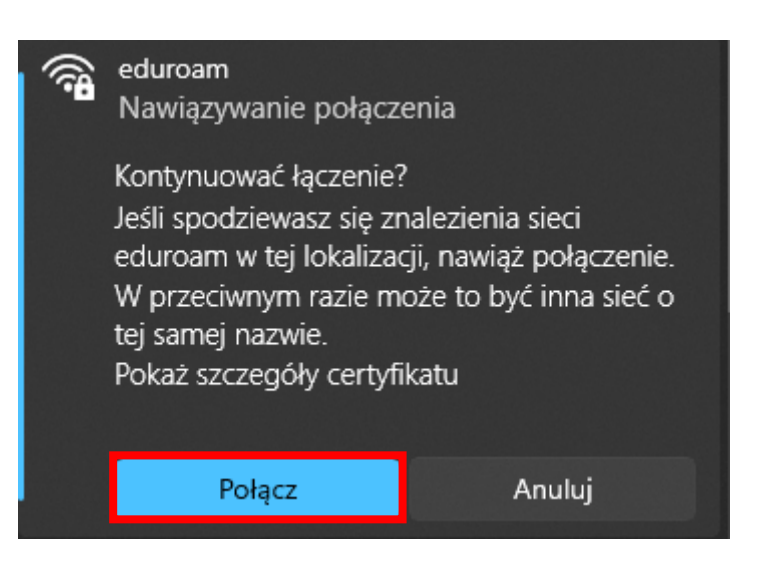

6. Po połączeniu powinniśmy zobaczyć taki komunikat "Połączono, zabezpieczone"

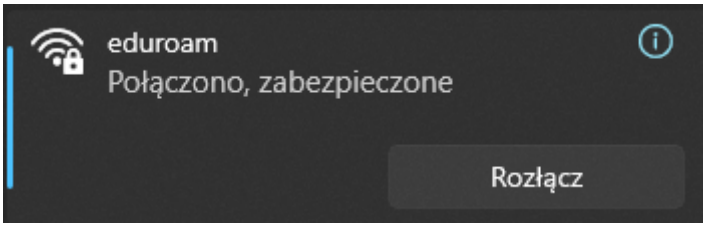